### <u>การรับเงินประกัน/เงินรับฝาก</u>

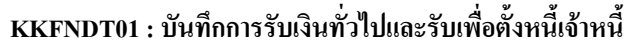

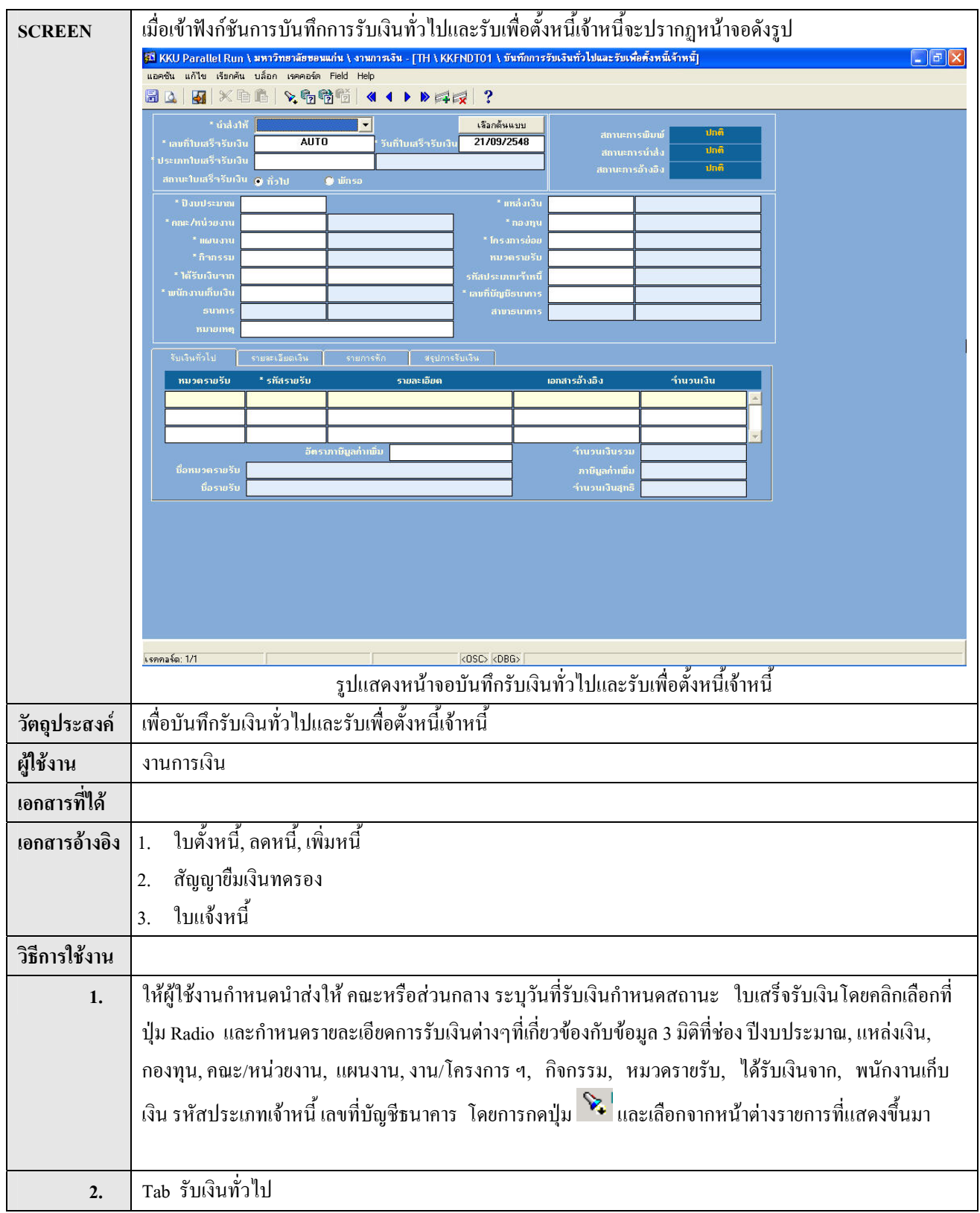

|    | รับเงินทั่วไป รายละเมียดเงิน รายการทัก สรุปการรับเงิน                                                                                |
|----|----------------------------------------------------------------------------------------------------|
|    | หมวตรายรับ * รทัสรายรับ รายละเอียด เอกสารอ้างอิง จำนวนเงิน                                                                           |
|    |                                                                                                    |
|    |                                                                                                    |
|    | อตราภาษฐลกาเพม<br>มือหมวดรายรับ ภาษิบูลก่าเพิ่ม                                                                                      |
|    | มื่อรายรับ                                                                                                    |
|    | รูปแสดงหน้าจอบันทึกการรับเงิน_รับเงินทั่วไป                                                                                          |
|    | . ยัใช้กำหนดหนาดรายรับ รหัสรายรับโดยการกดปุ่น 🔖 ระบบละดึงชื่อรายรับพื้นบานสุด กำหนด                                                  |
|    | - พูงบากกลุ่มด้ว                                                                                                    |
|    | 2 IDUE:IODM                                                                                                    |
|    | - กรอกเอกสารอ้างอง, จานวนเงน และอตราภาษมูลคาเพม แล้วระบบจะทาการคานวณจานวนเงนรวม,                                                     |
|    | ภาษิมูลค่าเพิ่ม, จำนวนเงินสุทธิ ออกมาโดยอัตโนมัติ                                                                                    |
| 3. | Tab รายละเอียดเงิน                                                                                                    |
|    | จับเงินทั่วไป รายจะเอียดเงิน รายการศึก สรุปการรับเงิน                                                                                |
|    | *ประเภทรับเงิน เลขที่มัญชีธนาการ ธนาการ สาขาธนาการ เลขที่เช็ก/บัตรเกรดิต เช็กลงวันที่ จำนวนเงิน ก่าธรรมเนียมแสดง<br>เกิด กาก กาก กาก |
|    |                                                                                                    |
|    |                                                                                                    |
|    | ชื่อประเภทรับเงิน เงหสด ว่านวนเงินรวม 0.00 0.00<br>เรือน้อเมือนอาร                                                                   |
|    | ชื่อธนาการ ชื่อสาขาธนาการ                                                                                                    |
|    | รปแสดงหน้าจอบันทึกการรับเงิน รายละเอียดเงิน                                                                                          |
|    |                                                                                                    |
|    | ผู้เซกาหนดบระเภทเงน, เอนเขาบนูซ, รหลอนาคาร, รหลดาขา เดอการกดบุม 🔸 และเลอกงากหนาดาง                                                   |
|    | รายการทแสดงขนมา และกรอกเลขทเชค/บตรเครคต, เชคลงวนท, จานวนเงน, คาธรรมเนยมแสดง แลวระบบ                                                  |
|    | จะทำการคำนวณจำนวนเงินรวมออกมาให้<br>                                                                                                 |
| 4. | Tab รับชำระลูกหนึ                                                                                                    |
|    | รายละเอียดเงิน รับเงินทั่วไป รับชาระหนี้ลูกหนี้ รับเพิ่มตั้งหนี้เจ้าหนี้ รับก็นเงินยีมทตรอง รายการหัก สรุปการรับเงิน                 |
|    | * ประเภทลูกหนี้ ชื่อประเภทลูกหนี้ * รทัสลูกหนี้ ชื่อลูกหนี้ เอกสารอ้างอิง ว่ำนวนเงิน<br>0.00 🔺                                       |
|    |                                                                                                    |
|    |                                                                                                    |
|    |                                                                                                    |
|    |                                                                                                    |
|    | ้ำนวนเงินรวม 0.00                                                                                                    |
|    | รูปแสดงหน้าจอบันทึกการรับเงิน_รับชำระลูกหนึ้                                                                                         |
|    | เข้าชักำหนดประเภทอกหนี้ รหัสอกหนี้ เอกสารอ้างอิง โดยการกดปุ่น 💊 และระบุจำบาบเงินแล้วระบุบจะ                                          |
|    | นี้เขาแหนาวจรายที่แนห่ เนยย์แนห่ เอยยาวอุปฐา                                                                                         |
|    | ี่ มานาวยานาวนางนาวนเงินร่วม เหาเดอดต่าวของ<br>- พานาวยานาวนางนาวนเงินร่วม เหาเดอดต่าวของ                                            |
|    |                                                                                                    |
|    |                                                                                                    |
|    |                                                                                                    |
| 5. | Tab รายการหัก                                                                                                    |

|         | รับเงินทั่วไป ร      | ายละเอียดเงิน ราย/  | าวรหัก ฟรุปการริ    | บเงิน                      |                 |                       |
|---------|----------------------|---------------------|---------------------|----------------------------|-----------------|-----------------------|
|         | * รทัสรายการทัก      |                     | รายละเอียดราย       | การทัก                     |                 | จำนวนเงิน             |
|         |                      |                     |                     |                            |                 | 0.00                  |
|         |                      |                     |                     |                            |                 |                       |
|         |                      |                     |                     |                            |                 |                       |
|         |                      |                     |                     |                            |                 | ×                     |
|         |                      |                     |                     |                            | จ้านวนเงินรวม   | 0.00                  |
|         |                      | รูปแล               | สดงหน้าจอบันทึเ     | าการรับเงิน_รายก           | ารหัก           |                       |
|         | กำหนดรายการหัก       | โดยการกดาไม         | ່                   | เวบเงิบ ระบบ               | จะทำการคำบาก    | แจำบาบเงิบราบให้โดย   |
|         | ວັສໂພະສີ             | ะแอบเลยแม้ต         |                     |                            | 001111131111636 |                       |
|         | พแมมพ                |                     |                     |                            |                 |                       |
| 6.      | Tab สรุปการรับเงิน   | Į                   |                     |                            |                 |                       |
|         | รับเงินทั่วไป ร      | ายละเอียดเงิน รายก  | ารพัก สรุปการรับ    | บเงิน                      |                 |                       |
|         | ประเภทรับชำระ        | รายละเอียดรับบำระ   | เอกสารอ้างอิง       | รายละเอียด                 | ເຄນີຫ           | เกรดิต                |
|         |                      |                     |                     |                            |                 |                       |
|         |                      |                     |                     |                            |                 |                       |
|         |                      |                     |                     | -                          |                 |                       |
|         |                      |                     |                     |                            |                 |                       |
|         | 5 <b>4</b> .         | ราโแสด              | เงหน้าจอบันทึกก     | ารรับเงิน สราโกา           | รรับเงิน        |                       |
|         | ระบบอะลึงข้อบอง      | จารหัสรายการ ผู้    | รายอาร เออสาร       | ส้างอิง รายละเอี           | ຍດ ລຳນານເງິນ    | ส้บบานสดายล           |
|         | 120001100110019610   |                     |                     |                            | Uri, Utrania    | 0 20 18861 91 1961    |
| 7.      | เมื่อระบุรายละเอียด  | ารายการรับเงินเสร็จ | เรียบร้อยให้กคปุ่   | ม 'Save' 🗖 เพื่อ           | อบันทึกข้อมูล โ | ปรแกรมจะทำการสร้าง    |
|         | เลขที่ใบเสร็จรับเงิน | เให้โดยอัตโนมัติ    |                     |                            |                 |                       |
| หมายเหต | สถานะ "พักรอ" จะ     | ะใช้ในกรณีของเงินเ  | านวิจัย ที่ทางผ้ปส์ | <b>ุ้บัติงานต้องการ</b> ไร | บเสร็จรับเงินไป | ใช้งานก่อน จึงจะมีการ |
|         | ล่ายเชื้อให้กับทางบ  | หาวิทยาลัยกายหลัง   | વ ગુઝ               | 4                          |                 |                       |
|         |                      |                     |                     |                            |                 |                       |

# <u>การตั้งหนี้เจ้าหนี้</u>

## KKAPDT04 : บันทึกการตั้งหนี้เจ้าหนี้

| SCREEN        | เมื่อเข้าฟังก์ชันบันทึกการตั้งหนี้เจ้าหนี้จะปรากฎหน้าจอดังรูป                                                                                                    |
|---------------|----------------------------------------------------------------------------------------------------|
|               | รูปี NEW KKU - MIS \ มหาวิทยาลัยของแต่ห \ งานงบประมาณ - [TH \ KKAPDT04 \ บังทึกการดังหนี้เจ้าหนี]          แอคชัน แก้ไข เรียกคัน ปล็อก เรคคอร์ด Field Help       Close                     |
|               | ᇦ຺຺ຘ຺ຬຏຬຏຬຬຬຬຬຬຬຬຬຬຬຬຬຬຬຬຬຬຬຬຬຬຬຬຬຬຬຬຬຬຬ                                                                                                    |
|               | * ประเภทเอกสารย่อย<br>* เล่นกิเอกสาร<br>AUTO * วันกิเอกสาร<br>07/04/2548                                                                                                    |
|               | เลขที่เอกสารอ้างอิง<br>วันที่เอกสารอ้างอิง                                                                                                    |
|               | * ปังบุประมาณ * แหล่งเงิน                                                                                                    |
|               | * แผนงาน                                                                                                    |
|               | * กิวกรรม/วิชา<br>* ประเภทเจ้าหนึ่ * เจ้าหนึ่                                                                                                    |
|               | * เงื่อนใหการทำระเงิน[วัน] * วันที่ครมกำหนด                                                                                                    |
|               | snuns                                                                                                    |
|               | รทัสรายการ *มูลค่าสินค้า/บริการ อัตราภาษี(≵) ภาษีมูลค่าเพิ่ม *ำนวนเงินรวม                                                                                                    |
|               |                                                                                                    |
|               |                                                                                                    |
|               |                                                                                                    |
|               | S30                                                                                                    |
|               |                                                                                                    |
|               | เรคกอร์ด: 1/1 (รายการแสดงค่า KOSC> kDBG>                                                                                                    |
|               | รูบแสดงหนางอบนทกการดงหนเงาหน                                                                                                    |
| ي<br>م ا م    | a v a v a v a                                                                                                    |
| วตถุประสงค    | เพอบนทกการตงหนเงาหน                                                                                                    |
| ผู้ใช้งาน<br> | หน่วยงานเจ้าหนี                                                                                                    |
| เอกสารที่ได้  | รายงานใบดังหนึ/ปรับปรุงหนึประจำวัน                                                                                                    |
| เอกสารอ้างอิง |                                                                                                    |
| วิธีการใช้งาน |                                                                                                    |
| 1.            | ผู้ใช้กรอก เลขที่เอกสารอ้างอิง วันที่เอกสารอ้างอิง และหมายเหตุ ส่วน เลขที่เอกสารอ้างอิงนั้นผู้ใช้สามารถ                                                                                    |
|               | รันเลขที่เอกสารอ้างอิงอัตโนมัติหรือกรอกเลขที่เอกสารอ้างอิงเองได้                                                                                                    |
| 2.            | ผู้ใช้กรอกเงื่อนไขการชำระเงิน (วัน) แล้วโปรแกรมจะทำการคำนวณวันที่ครบกำหนคชำระเงินมาให้                                                                                                    |
| 3.            | เลือกรายการประเภทเอกสารย่อย ปีงบประมาณ กองทุน แผนงาน  แหล่งเงิน โครงการย่อย กิจกรรม/วิชา                                                                                                   |
|               | หมาดรายอ่าย ประเภทเจ้าหนี้ เจ้าหนี้ รหัสรายการ โดยกลุปม 🔖 ยู่ใช้เลือกข้อมูลที่ส้องการบับทึก                                                                                                |
|               | สงสาว การการเป็นหายานหายายเมือง และ พื้นกระเอยของมีแพยงการการแบบ<br>แห่งหายอายางราพรถานหายายเมือง และ พื้นกระเอยของมีแพยงการการแบบ<br>แห่งหายอายางการการการการการการการการการการการการการก |
| 4.            | ผู้ใช้กำหนดรหัสรายการของหมวดรายจ่าย โดยกดปุ่ม 🍑 ซึ่งจะดิ่งข้อมูลรหัสรายการและชื่อรายการที่มี                                                                                               |
|               | ความสัมพันธ์กับหมวครายจ่ายที่ผู้ใช้เลือกขึ้นมาแสคงผล แล้วกรอกมูลค่าของรายการหมวครายจ่ายนั้นที่                                                                                             |
|               | คอลัมน์มูลค่าสินค้า/บริการ, อัตราภาษี แล้วระบบจะทำการคำนวณภาษีมูลค่าเพิ่ม จำนวนเงินรวมให้                                                                                                  |
| 5.            | ภายหลังจากทำการกรอกข้อมูลที่ต้องการเรียบร้อยแล้ว กคปุ่ม 🕫 เพิ่มทำการบันทึกข้อมูล                                                                                                    |
| หมายเหตุ      | สถานะของเอกสาร ที่มุมบนขวาของโปรแกรมจะเปลี่ยนไปตามสถานะของเอกสารที่ถูกคำเนินการ                                                                                                    |

#### ้เมื่อเข้าฟังก์ชันรับข้อมูลการตั้งหนึ่เจ้าหนึ่เงินรับฝากจากระบบงานรับ/จ่ายเงินจะปรากฏหน้าจอคังรูป SCREEN 🕺 KKUMIS \ มหาวิทยาลัยขอนแท่น \ งานเงินรายใต้ - [TH \ KKAPDT05 \ รับข้อมูลการตั้งหนี้เจ้าหนี้เจ้นรับฝาก จากระบบงานรับ/จ่ายเงิน] \_ & × แอดชัน แก้ไข เรียกค้น บล็อก เรคตอร์ด Field Help ตั้งแต่วันที่รับเงิน 01/06/2548 01/06/2548 ด้นหา ชื่อเว้าหนึ่ ลขที่ใบเสร็จรับเงิน รทีสเจ้าหนี้ ก้านงานเงิน ກາຣສັ້ງ 🗖 មីជម័ជ ា អីហម័ហ 🗖 ອື່ນອື່ນ 🗖 ອື່ນອື່ນ 🗖 ទ័បទ័ប 🔲 ອິນອັນ 🗖 ອິນອິນ 🗖 ខឹងខឹង 🔲 ອິນອິນ 🔲 ຍືນຍິນ 🗌 ขึ้นขึ้น เรตตอร์ต: 1/1 OSC> OBG> รูปแสดงหน้าจอรับข้อมูลการตั้งหนี้เจ้าหนี้เงินรับฝากจากระบบงานรับ/จ่ายเงิน ้เพื่อบันทึกการรับข้อมูลการตั้งหนี้เจ้าหนี้เงินรับฝากจากระบบงานรับ/จ่ายเงิน วัตถุประสงค์ หน่วยงานเจ้าหนึ่ ผู้ใช้งาน เอกสารที่ได้ เอกสารอ้างอิง วิธีการใช้งาน ผู้ใช้งานกรอกวันที่รับเงิน เริ่มต้น-สิ้นสุด 1. ด้นหา ์ โปรแกรมจะทำการคึงข้อมูล เลขที่ใบเสร็จรับเงิน รหัสเจ้าหนี้ ชื่อเจ้าหนึ่ 2. เมื่อผู้ใช้กดปุ่ม และจำนวนเงิน ขึ้นมาแสดงผล ทำการเลือก ยืนยันการตั้งหนี้ โดยคลิ๊กที่ปุ่ม 🗹 <sup>ยืนยัน</sup> ที่กอลัมน์ "ยืนยันการตั้งหนี้" 3. ภายหลังจากทำการยืนยันการตั้งหนี้ เรียบร้อยแล้ว กดปุ่ม 📴 เพิ่มทำการบันทึกข้อมูล 4. หมายเหตุ

### KKAPDT05 : รับข้อมูลการตั้งหนี้เจ้าหนี้เงินรับฝากจากระบบงานรับ/จ่ายเงิน

## <u>การเตรียมจ่าย</u>

KKFNDT29 : บันทึกรายการจ่ายเจ้าหนี้เงินรับฝาก

| SCREEN        | เมื่อเข้าฟังก์ชันการบันทึกรายการจ่ายเจ้าหนี้เงินรับฝากจะปรากฏหน้าจอดังรูป                                                      |
|---------------|----------------------------------------------------------------------------------------------------|
|               | 🕺 KKU Parallel Run (SS) \ มหาวิทยาลัยของแก่น - KKUSS \ งานการเงิน - [TH \ KKFNDT29 \ บันทึกรายการจ่ายเจ้าหนี้เงินรับฝาก] 🛛 🗐 🔂 |
|               | ແລດອັນ ແຕ້ໄປ ເຈັນກຄັນ ນລັວກ ເຮດຄວຣ໌ທ Field Help                                                                                |
|               |                                                                                                    |
|               | * เลขที่ในสังว่าย AUTO สถานะการพืมพ์ ปกติ                                                                                      |
|               |                                                                                                    |
|               | * ปังบประมาณ * แหล่งเงิน * กองทุน                                                                                              |
|               | * แผนงาน                                                                                                    |
|               | * กิจกรรม * ทมวดรายจ่าย                                                                                                    |
|               | รนาการ                                                                                                    |
|               | รายการจ่าย เลขที่เอกสารอ้างอิง บูลก่าสินก้า ภาษีบูลก่ำเพิ่ม จำนวนเงินขอเบิก ภาษีเงินได้ ก่าปรับ จำนวนเงินที่จ่าย               |
|               |                                                                                                    |
|               | ชื่อรายการร่าย รวม 0.00 0.00 0.00 0.00 0.00 0.00                                                                               |
|               | รายการสัก รายการสังจำย                                                                                                    |
|               | เลงประจำตัวผู้เสียภาษี * ประเภทการจ่าย แบบภาษี จำนวนเงิน สิ่งจ่ายนาม                                                           |
|               | 0.00 🦰 ເລນກີ່ມ/ບຣຸມາກາຣ(ຜູ້ຮັບ)                                                                                                |
|               | ชื่อป/ภารร่าย รวม 0.00 ธนาการ(ผู้รับ)                                                                                          |
|               | ນື່ອແນນການັ ອັຫຣາການັ້ງ ສາຍາຣແກກາຣ(ຜູ້ຮັບ)                                                                                     |
|               | Record: 2/2 (OSC> (DBG>                                                                                                    |
|               | -<br>รูปแสดงหน้าจอบันทึกรายการจ่ายเจ้าหนี้เงินรับฝาก                                                                           |
| วัตถุประสงค์  | เพื่อบันทึกรายการจ่ายเจ้าหนี้เงินรับฝาก                                                                                        |
| ผู้ใช้งาน     | งานการเงิน                                                                                                    |
| เอกสารที่ได้  | 1. เลขที่ใบสั่งจ่าย                                                                                                    |
| เอกสารอ้างอิง | 1. เลขที่เอกสารตั้งหนี้                                                                                                    |
|               | 2. เลขที่เอกสารอ้างอิง                                                                                                    |
| วิธีการใช้งาน |                                                                                                    |
| 1.            | กำหนดวันที่ใบสั่งจ่าย ปีงบประมาณ แหล่งเงิน หน่วยงาน กองทุน แผนงาน งาน/โครงการ กิจกรรรม หมวด                                    |
|               | รายจ่าย เจ้าหนี้เงินรับฝาก เลขที่บ/ชธนาคาร                                                                                     |
| 2.            | กำหนดรายการจ่าย เลขที่เอกสารอ้างอิง โดยเลือกจากการกดปุ่ม"LOV"                                                                  |
| 3.            | ผู้ใช้งานกำหนดมูลก่าสินค้า ภาษีมูลก่าเพิ่ม จำนวนเงินขอเบิก ภาษีเงินได้ ก่าปรับ จำนวนเงินที่จ่าย                                |

| 4.       | รายการศัก รายก               | ารสิ่งล่าย                 |                        |              |                                    |               |
|----------|------------------------------|----------------------------|------------------------|--------------|------------------------------------|---------------|
|          | ประเภทการทัก                 | รทัสเว้าหนี้               | เลขประจำตัวผู้เสียภาษี | ແນນການີ      | <u> </u> ນ້ໍ່ອແນນກາ <del>ນ</del> ັ | จำนวนเงิน     |
|          |                              |                            |                        |              |                                    | 0.00          |
|          |                              | นื่อประเภทอาสพัท           |                        |              | ວ້ານວາມວິນຮວນ                      | ŢŢ            |
|          |                              | ชื่อเจ้าหนึ่               |                        |              | ວັຫรາການີ                          |               |
|          | 4                            | 1                          | ୁ ୬୬ <i>ବ</i> କ        | <br>لو ا     | 2<br>2<br>2<br>2<br>2              |               |
|          |                              | รูบภาพแ                    | สดงหนาจอบนทกรา         | ยการจายเจ    | าหนเงนรบผาก                        |               |
|          | - Tab รายการท                | <b>ัก</b> ผ้ใช้งานกำหนดบ   | ระเภทการหัก รหัสเจ้    | ว้าหนี้ แบบ: | ภาษี โดยเลือกจากกา                 | รกคป่ม"LOV" 💊 |
|          |                              | ู .<br>สลาข้อบลจี้บบาให้   |                        |              |                                    | q - ·         |
|          | 1111121                      | ពេកបាតអំពុកការសេ           |                        |              |                                    |               |
|          | รายการศัก รายก               | ารสิงล่าย                  |                        |              |                                    |               |
|          | ເລນປ <b>ຣະຈຳຫັວຜູ້ເ</b> ລີຍກ | າບີ * ປຣະເກາຄາຣາ່າຍ ແບບກ   | าษี รำนวนเงิน          |              | สั่งว่ายนาม<br>                    |               |
|          |                              |                            | 0.00                   | ແລນການ/ນ     | ระนาการ(ผูรีบ)                     |               |
|          | ชื่อป/กการว่าย               |                            | 0.00                   |              | ຣ <b>น</b> າຄາร(ຜູ້ຮັບ)            | 1             |
|          | ชื่อแบบภาษี                  | อัตรา                      | ភាមិ                   | สาขา         | ເສນາ <b>ກາ</b> ຣ(ຜູ້ຮັນ)           |               |
|          |                              | รปภาพแ                     | สดงหน้าจอบันทึกรา      | ยการจ่ายเจ้  | ่าหนี้เงินรับฝาก                   |               |
|          | ,                            | વા                         |                        |              |                                    | 0             |
|          | Tab รายการสังจ่              | <b>เย</b> ผู้ใช้งานกำหนดเส | างประจำตัวผู้เสียภาษี  | แบบภาษี      | โดยเลือกจากการกดา                  | ່ມູ່ມ"LOV"    |
|          | จากนั้นกำหนดจำ               | นวนเงิน ระบบจะแล           | สดงข้อมูลขึ้นมาให้     |              |                                    |               |
| 5.       | เมื่อทำการกำหนด              | าข้อมูลเรียบร้อยแล้ว       | ให้กดปุ่ม "Save" เพื่อ | บบันทึกข้อม  | ມູດ                                |               |
| หมายเหตุ |                              |                            |                        |              |                                    |               |

#### KKFNDT13: พิมพ์เช็ค

| SCREEN        | เมื่อเข้าฟังก์ชันพิมพ์เช็คจะปรากฏหน้าจอดังรูป                                                                  |
|---------------|----------------------------------------------------------------------------------------------------|
|               | 🚳 KKU Parallel Run (SS) \ มหาวิทยาลัยขอมแก่น- KKUSS \ งานการเงิน - [TH \ KKFNDT13 \ พิมพ์เช็ค] 👘 🔀             |
|               | แอคชัน แก้ไขเรียกค้น บลีอก เรคคอร์ด Field Help<br>I กัน 🔽 🛠 🖻 😤 😘 🛱 🍯 省 4 🕨 🛤 🖽 ?                              |
|               |                                                                                                    |
|               | * ประเภทร่ายเงิน                                                                                               |
|               | ตั้งแต่วันที่ใบสังว่าย 21/09/2548 ถึง 21/09/2548                                                               |
|               | ถึงแต่เลขที่ใบสิ่งว่าย                                                                                         |
|               | * เลขที่มัญมีธนาการ                                                                                            |
|               | sunns                                                                                                    |
|               | * เลขที่เช็กเริ่มต้น เช็กลงวันที่ 21/09/2548                                                                   |
|               | ประมวลผล ล้างข้อมูล                                                                                            |
|               | เลขที่เช็ก สั่งว่ายนาม ว่ำนวนเงิน ยืนยันการพิมพ์ เลขที่ใบสั่งว่าย                                              |
|               | 🖉 อันยัน 🛋                                                                                                    |
|               |                                                                                                    |
|               | 🗾 🔤 🔤 🔤 🔤                                                                                                    |
|               |                                                                                                    |
|               | 🔽 🔤 🔤 🔤 🔍                                                                                                    |
|               | จำนวนเงินรวม                                                                                                   |
|               | Becord: 1/1 List of Values (OSC) (DBG)                                                                         |
|               | รูปแสดงหน้าจอพิมพ์เช็ค                                                                                         |
| วัตถุประสงค์  | เพื่อพิมพ์เช็ก                                                                                                 |
| ผู้ใช้งาน     | งานการเงิน                                                                                                    |
| เอกสารที่ได้  | 1. เช็ก                                                                                                    |
| เอกสารอ้างอิง | 1. เลขที่ใบสั่งจ่าย                                                                                            |
| วิธีการใช้งาน |                                                                                                    |
| 1.            | ผู้ใช้กำหนคประเภทการจ่ายเงิน เลขที่ใบสั่งจ่ายต้นทางและปลายทาง เลขที่บัญชีธนาคาร เลขที่เซ็กเริ่มต้น เมื่อผู้ใช้ |
|               | ้<br>กำหนดเลขที่บัญชีธนาการ ระบบจะทำการคึงข้อมูลของธนาการและสาขาธนาการขึ้นมาแสดง                               |
| 2.            | เมื่อกดป่ม <b>ประมวลผล</b> ระบบจะทำการดึงข้อมลต่าง ๆ ของเช็ก เช่น เลขที่เช็ก สั่งจ่ายให้ จำนวนเงิน             |
|               | ขึ้นยันการพิมพ์  เลขที่ใบสั่งจ่าย ขึ้นมาแสดงผล เพื่อให้ผู้ใช้สามารถทำการเปลี่ยนแปลงการยืนยันการพิมพ์           |
| 3.            | เมื่อทำการกำหนดข้อมูลเรียบร้อยแล้วให้กดปุ่ม "Save" เพื่อบันทึกข้อมูล                                           |
| หมายเหตุ      | שי ייש                                                                                                    |

## <u>การจ่ายเงินประกันรับฝาก</u>

#### KKFNDT14: บันทึกการจ่ายเช็ค

| SCREEN        | เมื่อเข้าฟังก์ชันการบั              | นทึกการจ่ายเช็ค               | จะปรากฎหน้                    | ่าจอคังรูป                         |                                        |                                          |                      |            |
|---------------|-------------------------------------|-------------------------------|-------------------------------|------------------------------------|----------------------------------------|------------------------------------------|----------------------|------------|
|               | 🖾 KKU Parallel Run (SS              | ) \ มหาวิทยาลัยของม           | แก่น- KKUSS \ งาน             | การเงิน - [TH <mark>\ KK</mark> F  | NDT14 \ บันทึกก                        | กรจ่ายเช็ค]                              |                      |            |
|               |                                     | аал кяялани гени<br>В 💊 😨 😨 🐔 |                               |                                    |                                        |                                          |                      |            |
|               |                                     |                               |                               |                                    |                                        |                                          |                      |            |
|               | * เลขที่บัญชีธนาการ<br>* สังว่ายนาม | 551-3-00039-5                 | บัญชีเงินรายได้ ม             | ð.                                 |                                        |                                          | 1                    |            |
|               | เลบที่เช็ก                          |                               |                               |                                    | ประมวลผล                               | ล้างหน้าจอ                               |                      |            |
|               | เลบที่บัญบีธนาการ                   | เลขที่เช็ก                    | เช็กลงวันที่                  | จำนวนเงิน                          | วันที่ว่ายเช็ก                         | เล <b>งที่ใบเสร็</b> ำรับเงิน <b>ส</b> ์ | ยืนยันการว่ายเช็ก    |            |
|               |                                     |                               |                               |                                    |                                        |                                          | 🛛 🗹 อีนอัน 🔼         |            |
|               |                                     |                               |                               |                                    |                                        |                                          | 📕 ອີແອັນ             | 6          |
|               |                                     |                               |                               |                                    | _                                      |                                          | 📕 อีกอีก<br>         |            |
|               |                                     |                               |                               |                                    |                                        |                                          |                      |            |
|               |                                     |                               |                               |                                    |                                        | ·                                        | 📕 ອັດອັນ<br>📕 ອັດອັນ |            |
|               |                                     |                               |                               |                                    |                                        |                                          | ອີດອັດອັດ            |            |
|               |                                     |                               |                               |                                    |                                        |                                          | 📕 ອີແອັນ             |            |
|               |                                     |                               |                               |                                    |                                        |                                          | 📕 ឆឺពទ័ព 🚽           |            |
|               |                                     |                               | ำำนวนเงินรวม                  |                                    |                                        |                                          |                      |            |
|               | ชื่อบัญชีธนาการ                     |                               |                               |                                    |                                        |                                          | 1                    |            |
|               | Record: 1/1                         |                               | List of Values                | <pre><osc> <dbg></dbg></osc></pre> |                                        |                                          |                      |            |
|               |                                     |                               | รูปแสดงหา                     | น้ำจอบันทึกการ                     | จ่ายเช็ค                               |                                          |                      |            |
| วัตถุประสงค์  | เพื่อทำการบันทึกการ                 | ้จ่ายเช็ค                     |                               |                                    |                                        |                                          |                      |            |
| ผู้ใช้งาน     | งานการเงิน                          |                               |                               |                                    |                                        |                                          |                      |            |
| เอกสารที่ได้  |                                     |                               |                               |                                    |                                        |                                          |                      |            |
| เอกสารอ้างอิง | <ol> <li>เลขที่บัญชีธนาค</li> </ol> | າຈ                            |                               |                                    |                                        |                                          |                      |            |
|               | 2. เลขที่เช็ค                       |                               |                               |                                    |                                        |                                          |                      |            |
| วิธีการใช้งาน |                                     |                               |                               |                                    |                                        |                                          |                      |            |
| 1.            | ผู้ให้ถ้าหมุดเลขที่บัญ              | สีระบาดาร สั่งล่า             | ยาวาเวลเท็เซ                  | ด โดยอดป่า "บ                      | OV" 🔪 5                                | ะบบละทำการลื่                            | าข้อบล " สั่ง        |            |
|               | พูงบากนครถงกบญ<br>                  | มันร้อมออย่าง                 | บผาม เถิงทเบ<br>เออี้มาเวเสอา | ก เพิ่มปัติสามาร                   | ວວະວວມວໍ່ໃ                             | ามร<br>แกรงกากเหง                        | របប់អ្នំពេ ពក        |            |
|               | ของกับเกิมการ                       | เพิ่มมามเถง ทเข<br>โระพวลแล   | ายาม แถงเป                    | งแองพีเอยาทาง<br>                  | 10000000000000000000000000000000000000 |                                          |                      |            |
| 2.            | เมือกลีกที่ปุ่ม                     | 1 20-24 2 6194 61             | ระบบจะดิงข้<br>-              | ้อมูลของเลขที่บ้<br>*              | ญชิธนาคาร เ<br>                        | เลขที่เช็ค เช็คลง <sup>7</sup>           | วันที่ วันที่จ่าย    | ขเชิค<br>- |
|               | ่ จำนวนเงิน ชื่อบัญชี               | ธนาคาร และจำ                  | านวนเงินรวม                   | ขึ้นมาแสดงผล                       | เพื่อให้ผู้ใช้ส                        | ามารถแก้ไข เล                            | งที่ใบเสร็จรับ       | บเงิน      |
|               | และทำการยืนยันการ                   | จ่ายเช็ค                      |                               |                                    |                                        |                                          |                      |            |
| 3.            | เมื่อทำการกำหนดข้อ                  | ນູລເรีຍ <u>บร้อยแล้</u> ^     | วให้กดปุ่ม "Sa                | we" เพื่อบันทึกจ่                  | ข้อมูล                                 |                                          |                      |            |
| หมายเหตุ      |                                     |                               |                               |                                    |                                        |                                          |                      |            |

#### KKFNDT15: บันทึกการจ่ายเงินสด

| SCREEN        | เมื่อเข้าฟังก์ชันการบันทึกการง่ายเงินสด จะปรากฏหน้าจอดังรูป                                                                                                    |  |  |  |  |
|---------------|----------------------------------------------------------------------------------------------------|--|--|--|--|
|               | รู้มีNEW KKU - MIS \ มหาวิทยาลัยขอมแก่น \ สำนักงานอธิการบดี - [TH \ KKFNDT15 \ บันทึกการจ่ายเงินสภ]                                                                                                    |  |  |  |  |
|               | 8 × ₽ ₽                                                                                                    |  |  |  |  |
|               |                                                                                                    |  |  |  |  |
|               | สังจำยาที่ ประมวลผล                                                                                                    |  |  |  |  |
|               |                                                                                                    |  |  |  |  |
|               | เลขที่ใบสังว่าย วันที่ว่ายเงิน ว่านวนเงิน เลขที่ใบเสร็ารับเงิน ยืนยันการว่ายเงิน                                                                                                    |  |  |  |  |
|               | ອັນອັນ ▲                                                                                                    |  |  |  |  |
|               | 🗖 ຍັນຍັນ                                                                                                    |  |  |  |  |
|               |                                                                                                    |  |  |  |  |
|               |                                                                                                    |  |  |  |  |
|               | 🗌 🗌 🗌 🗌 👘 ອີນອັນ                                                                                                    |  |  |  |  |
|               |                                                                                                    |  |  |  |  |
|               |                                                                                                    |  |  |  |  |
|               |                                                                                                    |  |  |  |  |
|               |                                                                                                    |  |  |  |  |
|               |                                                                                                    |  |  |  |  |
|               | ้ำนวนเงินรวม                                                                                                    |  |  |  |  |
|               |                                                                                                    |  |  |  |  |
|               | ມ<br>ມຣອລລ້ອ: 1/1 (JSC) (DBG)                                                                                                    |  |  |  |  |
|               | รูปแสดงหน้าจองเบ็บทึกการจ่ายเงิบสด                                                                                                    |  |  |  |  |
| 2 I 3         |                                                                                                    |  |  |  |  |
| วัตถุประสงค์  | เพอทาการบนทกการจายเงนสด                                                                                                    |  |  |  |  |
| ผู้ใช้งาน     | งานการเงิน                                                                                                    |  |  |  |  |
| เอกสารที่ได้  | 1. เลขที่ใบเสร็จรับเงิน                                                                                                    |  |  |  |  |
| เอกสารอ้างอิง | 1. เลขที่ใบสั่งจ่าย                                                                                                    |  |  |  |  |
| วิธีการใช้งาน |                                                                                                    |  |  |  |  |
| 1.            | ผู้ใช้กำหนดผู้ที่ต้องการจะสั่งจ่ายให้ โดยกดปุ่ม "LOV"                                                                                                    |  |  |  |  |
| 2.            | เมื่อคลิกที่ปุ่ม ประมวลผล ระบบจะคึงข้อมูลของ เลขที่ใบสั่งจ่าย, วันที่จ่ายเงิน, จำนวนเงิน, เลขที่                                                                                                    |  |  |  |  |
|               | <br>  ในเสร็จรับเงิน และจำนวนเงินราบขึ้นบาแสดงผล เพื่อให้ผู้ให้สานารถแอ้ใน เล่มที่ในเสร็จรับเงินและทำอาะขึ้นขัน                                                                                                    |  |  |  |  |
|               | ר מרגיד אסר מיניים באיניים באיניים באיניים באיניים באיניים באיניים באיניים באיניים באיניים באיניים באיניים באי<br>ר מרגיד אסר מיניים באיניים באיניים באיניים באיניים באיניים באיניים באיניים באיניים באיניים באיניים באיניים באיני |  |  |  |  |
|               | การจ่ายเงิน                                                                                                    |  |  |  |  |
| 3.            | เมื่อทำการกำหนดข้อมูลเรียบร้อยแล้วให้กดปุ่ม "Save" เพื่อบันทึกข้อมูล                                                                                                    |  |  |  |  |
| หมายเหตุ      |                                                                                                    |  |  |  |  |

#### KKFNDT16 บันทึกการจ่ายเงินโอน

| SCREEN        | เมื่อเข้าฟังก์ชันการบันทึกการง่ายเงินโอน จะปรากฏหน้าจอคังรูป                                                  |  |  |  |  |
|---------------|----------------------------------------------------------------------------------------------------|--|--|--|--|
|               | 🚳 KKU Parallel Run (SS) \ มหาวิทยาลัยขอนแก่น- KKUSS \ งานการเงิน - [TH \ KKFNDT16 \ บันทึกการร่ายเงินโอน] 👘 🔀 |  |  |  |  |
|               | แอคชน แก้ไขเรียกคน บลอก เรคคอรด Field Help                                                                    |  |  |  |  |
|               |                                                                                                    |  |  |  |  |
|               | * สังสายได้                                                                                                   |  |  |  |  |
|               |                                                                                                    |  |  |  |  |
|               | เลขที่ใบสั่งว่าย วันที่ว่ายเงินไอน เลขที่มัญชี ว่ำนวนเงิน เลขที่ใบเสร็ารับเงิน ยืนยันการว่ายเงิน              |  |  |  |  |
|               |                                                                                                    |  |  |  |  |
|               |                                                                                                    |  |  |  |  |
|               |                                                                                                    |  |  |  |  |
|               | 🔲 🔜 🔤 🧰 👘 💭 🗐 ซีเซีน                                                                                          |  |  |  |  |
|               |                                                                                                    |  |  |  |  |
|               | ອີກອີກອີກອີກອີກອີກອີກອີກອີກອີກອີກອີກອີກອ                                                                      |  |  |  |  |
|               |                                                                                                    |  |  |  |  |
|               | ้ จำนวนเงินรวม<br>นี่อมัยเนี                                                                                  |  |  |  |  |
|               | sunns                                                                                                    |  |  |  |  |
|               | สาขาธนาการ                                                                                                    |  |  |  |  |
|               | Record: 1/1 List of Values (OSC) (DB6)                                                                        |  |  |  |  |
|               | รูปแสดงหน้าจอบันทึกการจ่ายเงินโอน                                                                             |  |  |  |  |
| วัตถุประสงค์  | เพื่อทำการบันทึกการจ่ายเงินโอน                                                                                |  |  |  |  |
| ผู้ใช้งาน     | งานการเงิน                                                                                                    |  |  |  |  |
| เอกสารที่ได้  | 1. เลขที่ใบเสร็จรับเงิน                                                                                       |  |  |  |  |
| เอกสารอ้างอิง | 1. เลขที่ใบสั่งจ่าย                                                                                           |  |  |  |  |
|               | 2. เลขที่บัญชีธนาการ                                                                                          |  |  |  |  |
| วิธีการใช้งาน |                                                                                                    |  |  |  |  |
| 1.            | ผู้ใช้กำหนดผู้ที่ต้องการจะสั่งจ่ายให้ โดยกดที่ปุ่ม " LOV " 📎                                                  |  |  |  |  |
| 2.            | เมื่อกดปุ่ม ประมวลผล ระบบจะดึงข้อมูลของ เลขที่ใบสั่งจ่าย วันที่จ่ายเงินโอน เลขที่บัญชีธนาคาร                  |  |  |  |  |
|               | จำนวนเงิน จำนวนเงินรวม ชื่อบัญชีธนาการ ธนาการ สาขาธนาการขึ้นมาแสดงผล เพื่อให้ผู้ใช้กรอก เลขที่                |  |  |  |  |
|               | ใบเสร็จรับเงินและทำการยืนยันการจ่ายเงิน                                                                       |  |  |  |  |
| 3.            | เมื่อทำการกำหนดข้อมูลเรียบร้อยแล้วให้กดปุ่ม "Save" เพื่อบันทึกข้อมูล                                          |  |  |  |  |
| หมายเหตุ      |                                                                                                    |  |  |  |  |

### โอนข้อมูลไปให้ระบบบัญชีแยกประเภท(การบันทึกบัญชี)

## <u>การยืนยันการตัดหนี้เจ้าหนี้</u>

KKAPDT12 : บันทึกจ่ายชำระหนึ่

| SCREEN        | เมื่อเข้าฟังก์ชันบันทึกจ่ายชำระหนึ่งะปรากฎหน้าจอดังรูป                                                                                                    |  |  |  |  |  |
|---------------|----------------------------------------------------------------------------------------------------|--|--|--|--|--|
|               | 🗱 NEW KKU - MIS Test \ มหาวิทยาสัยขอนแก่น \ งานเงินรายได้ - [TH \ KKAPDT12 \ บันทึกง่ายชำระหนี้]<br>แอคชัน แก้ไข เรียกคัน บล็อก เรคคอร์ด Field Help                                                                                                    |  |  |  |  |  |
|               |                                                                                                    |  |  |  |  |  |
|               | * ประเภทเอกสารย่อยการนำระหนี้                                                                                                    |  |  |  |  |  |
|               | * เลบที่เอกสาร AUTO * วันที่เอกสาร 15/09/2548                                                                                                    |  |  |  |  |  |
|               | * ใจงาประมาณ 2348 ************************************                                                                                                    |  |  |  |  |  |
|               | * แผนงาน * โกรงการย่อย * เกิรงการย่อย                                                                                                    |  |  |  |  |  |
|               | หมายเทด                                                                                                    |  |  |  |  |  |
|               | จ่ายช้าระ (ว้างอิงเอกสาร                                                                                                    |  |  |  |  |  |
|               | * รทัสป/ภการบำระ * จำนวนเงิน รนาการ รมาการ                                                                                                    |  |  |  |  |  |
|               | สามารนาการ<br>เลยที่เอ็ก วันที่เอ็ก                                                                                                    |  |  |  |  |  |
|               | สั่งว่ายในนาม                                                                                                    |  |  |  |  |  |
|               | ເລນາຄົນຊົມເອັດ ເຊິ່ງ ເຊິ່ງ ເຊ |  |  |  |  |  |
|               | ເລນກິນັນມີຮະນາຄາະ(ເຈົ້າເນີ້)                                                                                                    |  |  |  |  |  |
|               | ປ/ກຄາรນຳຮ <b>້</b> ສານາຣແກດຣ(ເຈົ້າເເບິ້)                                                                                                    |  |  |  |  |  |
|               |                                                                                                    |  |  |  |  |  |
|               |                                                                                                    |  |  |  |  |  |
|               |                                                                                                    |  |  |  |  |  |
|               | Record: 1/1 List of Values <osc> <dbg></dbg></osc>                                                                                                    |  |  |  |  |  |
|               | รูปแสดงหน้าจอบันทึกจ่ายชำระหนี้                                                                                                    |  |  |  |  |  |
|               |                                                                                                    |  |  |  |  |  |
| วัตถุประสงค์  | เพื่อบันทึกจ่ายชำระหนึ้                                                                                                    |  |  |  |  |  |
| ผู้ใช้งาน     | หน่วยงานเจ้าหนึ่                                                                                                    |  |  |  |  |  |
| เอกสารที่ได้  | รายงานสรุปการจ่ายชำระหนึ่ประจำวัน                                                                                                    |  |  |  |  |  |
| เอกสารอ้างอิง |                                                                                                    |  |  |  |  |  |
| วิธีการใช้งาน |                                                                                                    |  |  |  |  |  |
| 1.            | ผู้ใช้สามารถกำหนดเลขที่เอกสารเองหรือเลือกให้ระบบสร้างให้โดยอัตโนมัติได้                                                                                                    |  |  |  |  |  |
| 2.            | กำหนดประเภทเอกสารข่อขชำระหนี้, ปีงบประมาณ, หน่วยงาน, แหล่งเงิน, กองทุน, แผนงาน, โครงการข่อย,                                                                                                    |  |  |  |  |  |
|               | กิจกรรม/วิชา, หมวครายจ่าย, ประเภทเจ้าหนี้, เจ้าหนี้ หมายเหตุ โดยกดที่เครื่องหมาย 💊 เพื่อดึงข้อมูลขึ้นมาจาก                                                                                                    |  |  |  |  |  |
|               | ฐานข้อมูล ระบบจะแสดง"LOV" ข้อมูลของแต่ละคอลัมน์ และเลือกข้อมูลตรงกับความต้องการ                                                                                                    |  |  |  |  |  |

| 3.       | จ่ายช่าระ อ้างอิงเลกสาร                                                                                             |
|----------|----------------------------------------------------------------------------------------------------|
|          | * รหัสป/ภการบำระ * รำนวนเงิน                                                                                        |
|          | sunns sunns                                                                                                    |
|          | สาขารนาการ วันที่เม็ก                                                                                               |
|          | สังว่ายในนาม                                                                                                    |
|          | เงินโอน                                                                                                    |
|          | เลขที่มัญชีธนาคาร                                                                                                   |
|          | รบกกร สาขารนาการ<br>เลขที่บัณชีรนาการ[าร้าหนี้]                                                                     |
|          | รวม ธนาการ[เจ้าหนี้]                                                                                                |
|          | ປ/ກາາຣຣຳຣະ 🗾 ສາພາຣນາຄາຣ(ເຈົ້າກນຶ່)                                                                                  |
|          |                                                                                                    |
|          | รายชาระ"                                                                                                    |
|          | - ผู้ใช้เลือกรหัสประเภทการชำระเงินโดยกดปุ่ม 🔀 แล้วกรอกจำนวนเงิน                                                     |
|          | g adi o o di ci vgva . r i 🕅 av                                                                                     |
|          | <ul> <li>เนกรณทบระเภทการชาระเงนเบนเชค ผูเชเลอกธนาคาร สาขาธนาคาร เดยกดบุม * ระบบจะดงขอมูล</li> </ul>                 |
|          | ธนาคารและสาขาธนาคารขินมาให้ผู้ใช้เลือก แล้วกรอกเลขทีเช็ค, วันที่เช็ค, สังจ่ายในนาม                                  |
|          | <ul> <li>ในกรณีที่ประเภทการชำระเงินเป็นเงินโอน ผู้ใช้เลือกเลขที่บัญชีธนาคาร, ธนาคาร(เจ้าหนี), สาขาธนาคาร</li> </ul> |
|          | (เจ้าหนึ่)โดยกดปุ่ม 🔖 แล้วกรอกเลขที่บัญชีธนาการ(เจ้าหนึ่) ซึ่งเมื่อผู้ใช้เลือกเลขที่บัญชีธนาการ ระบบ                |
|          | จะดึงข้อมุลรบาดารและสาขารบาคารขึ้บบาแสดงผล                                                                          |
|          |                                                                                                    |
|          | จ่ายช่าระ ได้เงอิงเลกสาร                                                                                            |
| 4.       | * อยังปองเทพเตกร่างสิ่งที่จะถึง ถึง เรื่องปองเทพเตกร่างสิ่ง                                                         |
|          | - รหลมระเภทเอกลารขอขอางอง ชอบระเภทเอกลารขอขอางอง - เลขทเอกลารอางอง วนทเอกลารอางอง - ฯานวนเงน                        |
|          |                                                                                                    |
|          |                                                                                                    |
|          |                                                                                                    |
|          |                                                                                                    |
|          |                                                                                                    |
|          | ประเภทเอกสารหลักอ้างอิง ดี้นทา รวม                                                                                  |
|          |                                                                                                    |
|          | รูปแสดงหน้าจอบันทึกจ่ายชำระหนี (Tab ที่ 2 "อ้างอิ่งเอกสาร")                                                         |
|          | Tab "อ้างอิงเอกสาร"                                                                                                 |
|          | - ผู้ใช้เลือกรหัสประเภทเอกสารข่อขอ้างอิง และเลขที่เอกสารอ้างอิง โดยกคปุ่ม 🔌 ระบบจะแสดง "LOV"                        |
|          | ข้อมลให้ผู้ใช้กำหนด แล้วกรอกจำนวนเงิน โปรแกรมจะทำการรวมจำนวบเงิบทั้งหมดให้โดยอัตโบมัติ ถ้า                          |
|          |                                                                                                    |
|          | เอกสารอางองเลขท เคถูกเลอก เบ เชแลวระบบจะตดเอกสารเลขทนนออก โดย ไม ไห้ขนมาแสดงผล โน "LOV" ใน<br>"                     |
|          | ครั้งต่อไป                                                                                                    |
| 5.       | ภายหลังจากทำการกรอกข้อมูลที่ค้องการเรียบร้อยแล้ว กคปุ่ม ፀ เพื่อทำการบันทึกข้อมูล                                    |
| หมายเหตุ |                                                                                                    |

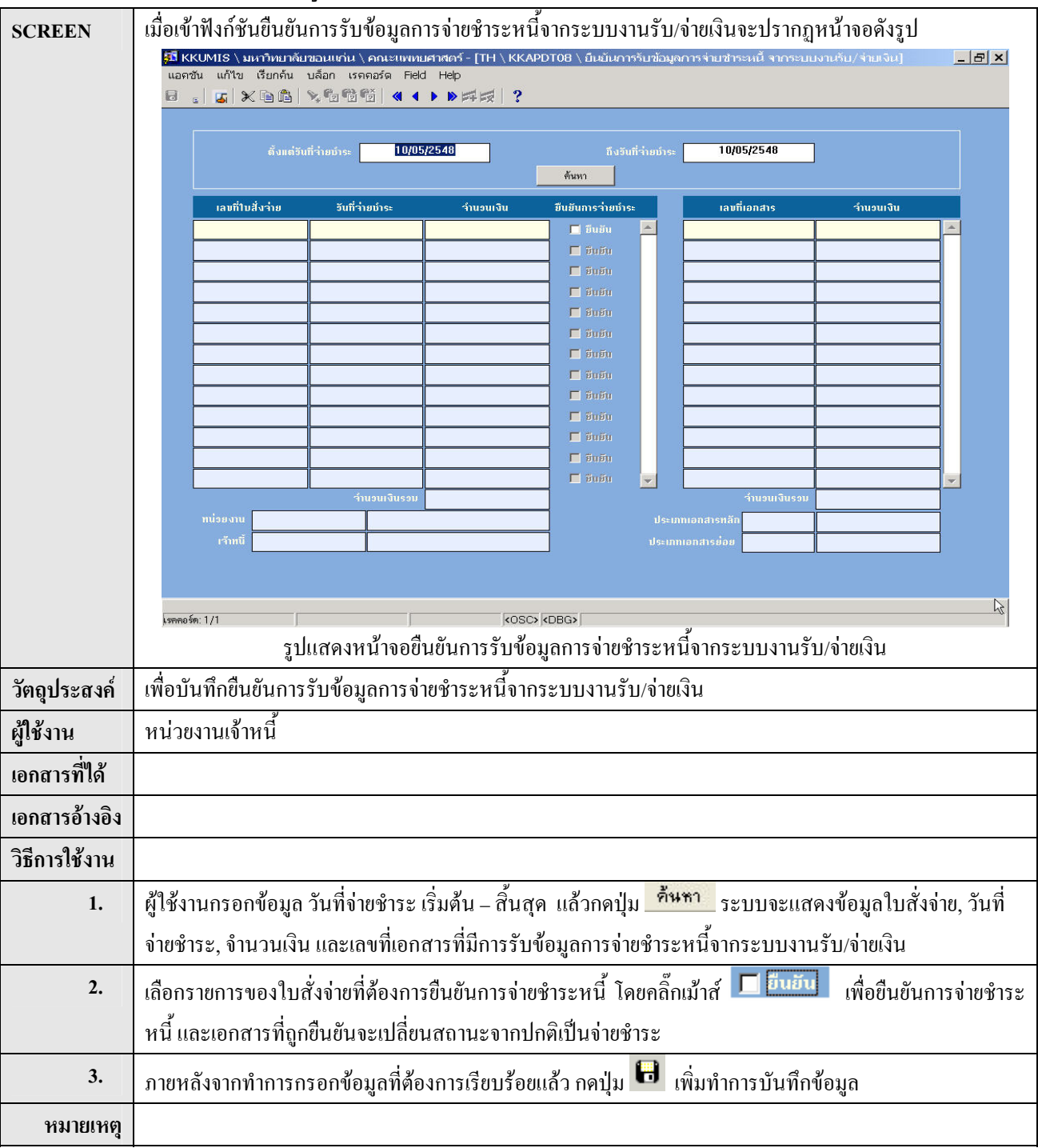

#### KKAPDT08 : ยืนยันการรับข้อมูลการจ่ายทำระหนี้จากระบบงานรับ/จ่ายเงิน

## <u>การติดตามหนึ้</u>

#### KKAPDT07 : บันทึกรายการปรับปรุงหนึ่

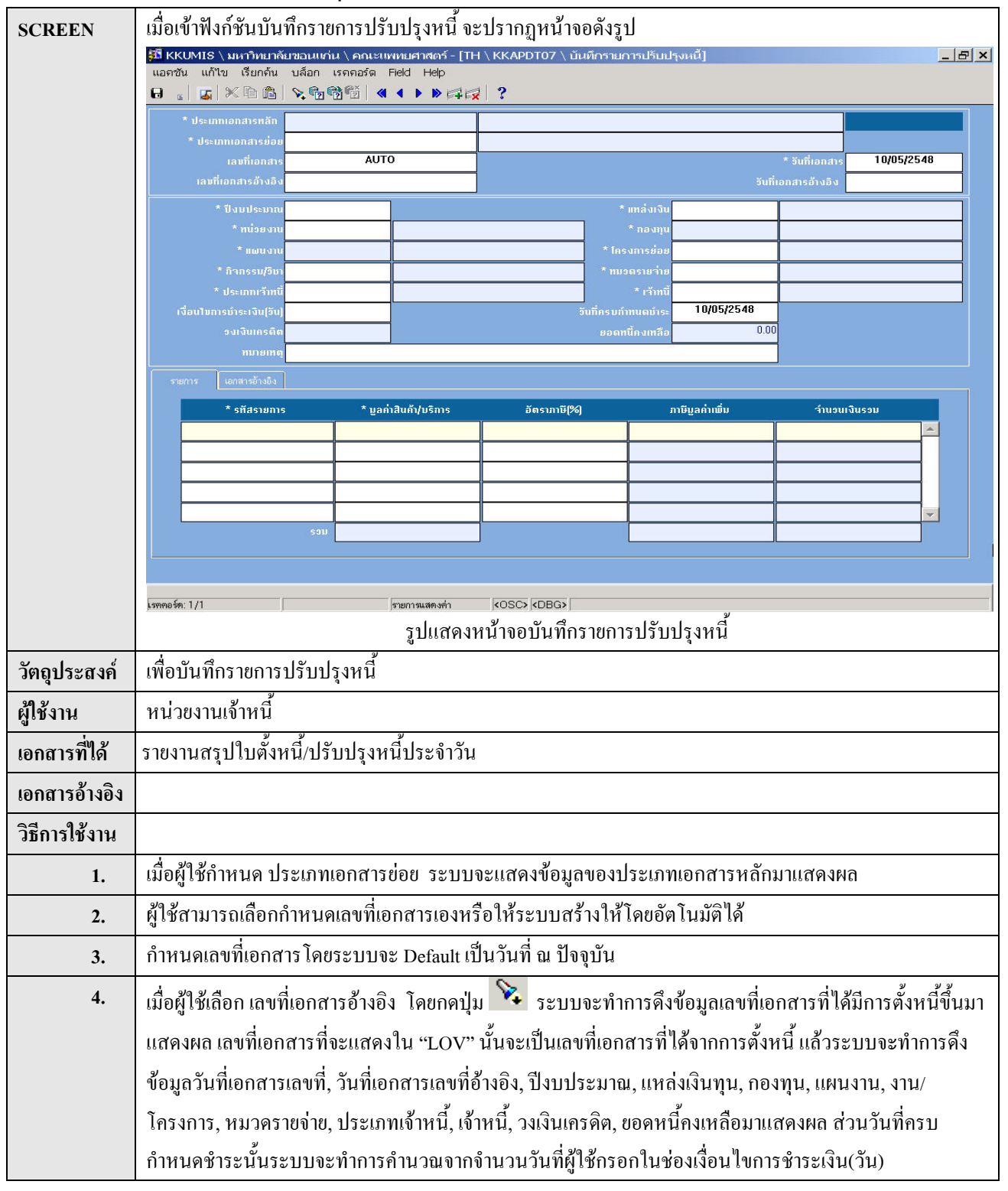

| э. | รายการ เอกสารอ้างอิง                                                                                                    |                                                                                                    |                                                                                                    |                                                                                                    | a                                                                                  |  |  |  |
|----|----------------------------------------------------------------------------------------------------|----------------------------------------------------------------------------------------------------|----------------------------------------------------------------------------------------------------|----------------------------------------------------------------------------------------------------|------------------------------------------------------------------------------------|--|--|--|
|    | * รทัสรายการ                                                                                                    | * บูลก่าสินก้า/บริการ                                                                                                    | อัตราภาษี(%)                                                                                                    | ການີນຼຸລຄ່າເພີ່ນ                                                                                                    | สำนอนเงินรอม                                                                       |  |  |  |
|    |                                                                                                    | 0.00                                                                                                    | 0.00                                                                                                    | 0.0                                                                                                    | 0.00                                                                               |  |  |  |
|    |                                                                                                    | _                                                                                                    |                                                                                                    |                                                                                                    |                                                                                    |  |  |  |
|    |                                                                                                    |                                                                                                    |                                                                                                    |                                                                                                    |                                                                                    |  |  |  |
|    |                                                                                                    | 0.00                                                                                                    |                                                                                                    | 0.0                                                                                                    |                                                                                    |  |  |  |
|    |                                                                                                    |                                                                                                    | L                                                                                                    |                                                                                                    |                                                                                    |  |  |  |
|    |                                                                                                    | รปแสดงหน้าจอบับที                                                                                                    | กรายการปรับปรง                                                                                                    | หบี้ (Tab "รายการ                                                                                                    | (")                                                                                |  |  |  |
|    |                                                                                                    |                                                                                                    |                                                                                                    |                                                                                                    |                                                                                    |  |  |  |
|    | - Tab "รายการ" เบนห                                                                                                    | นาจอสาหรบบนทกรายเ                                                                                                    | กรรายจาย ผู้เชบน                                                                                                    | เทกขอมูล เคยเลอ                                                                                                    | กรหสรายการรายจาย เดยกด                                                             |  |  |  |
|    | ปุ่ม 🔖 ระบบจะคึงป่                                                                                                    | <i>่</i> อมูลรหัสรายการรายจ่าย                                                                                                    | และชื่อรายการราย                                                                                                    | เจ่ายขึ้นมาแสดงผ                                                                                                    | ล ผู้ใช้เลือกรหัสรายจ่ายที่                                                        |  |  |  |
|    | ต้องการ จากนั้นกรอกม                                                                                                    | เลค่า. อัตราภาษี แล้วโปร                                                                                                    | แกรมจะทำการคำ                                                                                                    | นวณภาษีมลค่าเพิ่                                                                                                    | ม. จำนวนเงินรวมให้                                                                 |  |  |  |
|    |                                                                                                    | j, ene loriz                                                                                                    |                                                                                                    | າວ ວິດແດວາ ເລີ ຊີງ ະ ເ. ເອ ເຊ                                                                                                    |                                                                                    |  |  |  |
|    |                                                                                                    |                                                                                                    |                                                                                                    |                                                                                                    |                                                                                    |  |  |  |
| 6. | รายการ เอกสารอางอง                                                                                                    | forte investerier                                                                                                    | *                                                                                                    | ing do čo vilo                                                                                                    |                                                                                    |  |  |  |
|    | บระเมที่เอกสารของ                                                                                                    | ออมระเททอกสารของ                                                                                                    |                                                                                                    | manarsarvav                                                                                                    |                                                                                    |  |  |  |
|    |                                                                                                    |                                                                                                    |                                                                                                    |                                                                                                    |                                                                                    |  |  |  |
|    |                                                                                                    |                                                                                                    |                                                                                                    |                                                                                                    |                                                                                    |  |  |  |
|    |                                                                                                    |                                                                                                    |                                                                                                    | รวม                                                                                                    | -                                                                                  |  |  |  |
|    | 11561011171071511700                                                                                                    |                                                                                                    |                                                                                                    |                                                                                                    |                                                                                    |  |  |  |
|    |                                                                                                    |                                                                                                    |                                                                                                    |                                                                                                    |                                                                                    |  |  |  |
|    |                                                                                                    | รปแสดงหน้าจอบับทึกรา                                                                                                    | ยการปรับปรงหนึ่                                                                                                    | ( Tab "เอกสารอ้า                                                                                                    | งอิง")                                                                             |  |  |  |
|    |                                                                                                    | รูปแสดงหน้าจอบันทึกรา                                                                                                    | เขการปรับปรุงหนึ่                                                                                                    | ( Tab "ເອກสารอ้า                                                                                                    | งอิง")                                                                             |  |  |  |
|    |                                                                                                    | รูปแสดงหน้าจอบันทึกรา                                                                                                    | ยการปรับปรุงหนี้                                                                                                    | ( Tab "เอกสารอ้า                                                                                                    | งอิง")                                                                             |  |  |  |
|    | <ul> <li>Tab "เอกสารอ้างอิ</li> </ul>                                                                                        | รูปแสดงหน้าจอบันทึกรา<br>ง" ผู้ใช้เลือกประเภทเอก                                                                                                    | เขการปรับปรุงหนึ่<br>สารย่อยโดยกดปุ่ม                                                                                  | ( Tab "เอกสารอ้า<br>🔀 ระบบจะแ                                                                                                    | งอิง")<br>สดง "LOV" ของรหัส                                                        |  |  |  |
|    | <ul> <li>Tab "เอกสารอ้างอิ<br/>ประเภพอกสาร</li> </ul>                                                                        | รูปแสดงหน้าจอบันทึกรา<br>ง" ผู้ใช้เลือกประเภทเอก<br>iอย ชื่อประเภพอกสารย                                                                                     | ยการปรับปรุงหนี้<br>สารย่อย โดยกดปุ่ม<br>เอยให้ผ้ใช้เลืออนส                                                            | ( Tab "เอกสารอ้า<br>📡 ระบบจะแ<br>ะเบื้อผ้ใช้เลือกปร                                                                                                    | งอิง")<br>สดง "LOV" ของรหัส<br>ะเกพเอกสารย่อยแล้วระบบ                              |  |  |  |
|    | <ul> <li>Tab "เอกสารอ้างอิ<br/>ประเภทเอกสารเ</li> </ul>                                                                      | รูปแสดงหน้าจอบันทึกรา<br>ง" ผู้ใช้เลือกประเภทเอก<br>บ่อย, ชื่อประเภทเอกสารย                                                                                  | ยการปรับปรุงหนี้<br>สารย่อยโดยกดปุ่ม<br>iอยให้ผู้ใช้เลือกแล                                                            | ( Tab "เอกสารอ้า<br>ระบบจะแ<br>เะเมื่อผู้ใช้เลือกปร                                                                                                    | งอิง")<br>สดง "LOV" ของรหัส<br>ะเภทเอกสารย่อยแล้วระบบ                              |  |  |  |
|    | <ul> <li>Tab "เอกสารอ้างอิ<br/>ประเภทเอกสารเ<br/>จะดึงข้อมูลประเ</li> </ul>                                                  | รูปแสดงหน้าจอบันทึกรา<br>ง" ผู้ใช้เลือกประเภทเอก<br>ช่อย, ชื่อประเภทเอกสารย<br>ภทเอกสารหลักที่สัมพัน                                                         | ยการปรับปรุงหนี้<br>สารย่อย โดยกดปุ่ม<br>่อยให้ผู้ใช้เลือกแส<br>ธ์กับเอกสารย่อยที่                                     | ( Tab "เอกสารอ้า                                                                                                    | งอิง")<br>สดง "LOV" ของรหัส<br>ะเภทเอกสารย่อยแล้วระบบ<br>งผล                       |  |  |  |
|    | <ul> <li>Tab "เอกสารอ้างอิ<br/>ประเภทเอกสารเ<br/>จะดึงข้อมูลประเ</li> <li>กรอกเลขที่เอกสาร</li> </ul>                        | รูปแสดงหน้าจอบันทึกรา<br>ง" ผู้ใช้เลือกประเภทเอก<br>บ่อย, ชื่อประเภทเอกสารย<br>ภทเอกสารหลักที่สัมพัน<br>อ้างอิง, จำนวนเงิน โปรแ                              | ยการปรับปรุงหนี้<br>สารข่อยโดยกดปุ่ม<br>iอยให้ผู้ใช้เลือกแล<br>ธ์กับเอกสารข่อยที่<br>กรมจะทำการคำน                     | ( Tab "เอกสารอ้า<br>ระบบจะแ<br>เะเมื่อผู้ใช้เลือกปร<br>ใด้เลือกไว้มาแสด<br>วณจำนวนเงินรวะ                                                                   | งอิง")<br>สดง "LOV" ของรหัส<br>ะเภทเอกสารย่อยแด้วระบบ<br>งผล<br>มให้               |  |  |  |
| 7. | <ul> <li>Tab "เอกสารอ้างอิ<br/>ประเภทเอกสาร<br/>จะดึงข้อมูลประเ</li> <li>กรอกเลขที่เอกสาร<br/>ภายหลังจากทำการปรับ</li> </ul> | รูปแสดงหน้าจอบันทึกรา<br>ง" ผู้ใช้เลือกประเภทเอก<br>บ่อย, ชื่อประเภทเอกสารผ<br>ภทเอกสารหลักที่สัมพัน<br>อ้างอิง, จำนวนเงิน โปรแ<br>บปรุงข้อมูลที่ด้องการเรีย | ยการปรับปรุงหนึ่<br>สารย่อยโดยกดปุ่ม<br>่อยให้ผู้ใช้เลือกแล<br>ธ์กับเอกสารย่อยที่<br>กรมจะทำการคำน<br>บร้อยแล้ว กดปุ่ม | <ul> <li>( Tab "เอกสารอ้า</li> <li>ระบบจะแ</li> <li>ะเมื่อผู้ใช้เลือกปร</li> <li>ได้เลือกไว้มาแสด</li> <li>วณจำนวนเงินรวร</li> <li>เพื่อทำการบับ</li> </ul> | งอิง")<br>สดง "LOV" ของรหัส<br>ะเภทเอกสารย่อยแล้วระบบ<br>งผล<br>มให้<br>นทึกข้อมูล |  |  |  |

โอนข้อมูลไปให้ระบบบัญชีแยกประเภท(การบันทึกบัญชี)

## <u>การบันทึกบัญชี</u>

| SCREEN        |                                                                                                    |
|---------------|----------------------------------------------------------------------------------------------------|
|               | 🕮 KKU Parallel Run (SS) \ มหาวิทยาลัยขอมแก่น- KKUSS \ งานการเงิน - [TH \ KKFNPC02 \ โอนซ้อมูลไประบบบัญชั่นยกประเภท 🗐 🖻 🗙<br>และชั่น แก้ไข เรียกต้น บล็อก เรตออร์ด Field Heln                                                                                                    |
|               |                                                                                                    |
|               | โอนข้อมูล ยกเลิกการโอนข้อมูล                                                                                                    |
|               |                                                                                                    |
|               | Ň                                                                                                    |
|               | * รทัสทน่วยงาน                                                                                                    |
|               | วันที่ไอนข้อมูลล่าสุด                                                                                                    |
|               | * ตั้งแต่วันที่ * ถึงวันที่ <mark>21/09/2548</mark>                                                                                                    |
|               | 📕 รายการรับเงิ 📕 รายการเงินทดรองว่า                                                                                                    |
|               | ไอนข้อมูลรายการประจำวัน 📕 รายการจำยา: 📕 รายการ Reconcile                                                                                                    |
|               |                                                                                                    |
|               | โลนร้อมูล ออก                                                                                                    |
|               |                                                                                                    |
|               |                                                                                                    |
|               |                                                                                                    |
|               |                                                                                                    |
|               | Itst of Values     KUSL> KUBLa>       Itst of Values     KUSL> KUBLa>       Itst of Values     KUSL> KUBLa>       Itst of Values     KUSL> KUBLa>       Itst of Values     KUSL> KUBLa>       Itst of Values     KUSL> KUBLa>       Itst of Values     KUSL> KUBLa>       Itst of Values     KUSL> KUBLa>       Itst of Values     KUSL> KUBLa>       Itst of Values     KUSL> KUBLa>       Itst of Values     KUSL> KUBLa> |
|               | รูปแสดงหน้าจอ โอนข้อมูลไประบบบัญชีแยกประเภทหน่วยงาน                                                                                                    |
| วัตถุประสงค์  | ประมวลผลรายการประจำวันทั้งหมดของแต่ละหน่วยงาน ในช่วงวันที่ของแต่ละรายการ เพื่อเตรียมข้อมูลก่อน                                                                                                    |
|               | ารบันทึกบัญชี                                                                                                    |
| ผู้ใช้งาน     | พนักงานบัญชี                                                                                                    |
| วิธีการใช้งาน |                                                                                                    |
| 8.            | เลือกรหัสหน่วยงานที่ต้องการผ่านรายการ                                                                                                    |
| 9.            | เลือกช่วงวันที่ผ่านรายการ                                                                                                    |
| 10.           | เลือกรายการที่ต้องการ โอนข้อมูลรายการประจำวัน                                                                                                    |
| 11.           | กดปุ่ม "โอนข้อมูล" ระบบจะแสดงหน้าจอ ดังรูป                                                                                                    |

KKFNPC02: โอนข้อมูลไประบบบัญชีแยกประเภทหน่วยงาน

|     | 😸 ผลการตรวจสอบข้อมูล 🛛 🔀                                                                       |
|-----|------------------------------------------------------------------------------------------------|
|     | h3                                                                                             |
|     | ชื่อความเพื่อน                                                                                 |
|     | 🔽 มีบางประเภทรับเงินและรายการศักกิไม่ได้กำหนดรทัสบัญชี                                         |
|     | 📝 มีบางประเภทรายได้ เจ้าหนี้เพื่อตั้งหนี้และลูกหนี้ก็ไม่ได้กำหนดรหัสบัญชี                      |
|     | 🗹 ไม่พบข้อมูลสำหรับโอนไประบบบัญชี                                                              |
|     |                                                                                                |
|     |                                                                                                |
|     | <u></u>                                                                                        |
|     | เพื่อแสดงข้อความเตือนกรณีข้อมูลบางรายการไม่มีรหัสบัญชี หรือไม่มีข้อมูล สำหรับการโอนไประบบบัญชี |
| 12. | จากนั้นกดปุ่ม "โอนข้อมูล" ระบบจะแสดงหน้าต่างดังรูป                                             |
|     | โอนข้อมูลไประบบบัญชีแฮกประเภทหน่วยงาน 🛛 🔀                                                      |
|     | STD-99991: Please confirm to process !!!                                                       |
|     |                                                                                                |
|     | <u>OK</u> <u>Cancel</u>                                                                        |
|     | กดปุ่ม เพื่อยืนยันอีกครั้ง                                                                     |
| 13. | เมื่อระบบทำการประมวลผลเรียบร้อยแล้วระบบจะแสดงหน้าต่าง ดังรูป                                   |
|     | โอนข้อมูลไประบบบัญชีแฮกประเภทหน่วยงาน 📐 🔯                                                      |
|     | STD-99990: Process complete.                                                                   |
|     | [OK]                                                                                           |
|     |                                                                                                |
|     | กด OK เพื่อปิดหน้าต่างและกลับไปที่หน้าจอการทำงาน                                               |
| 14. | ในกรณีที่มีข้อมูลผิดพลาดระบบจะแสดงหน้าต่างพร้อมแจ้งข้อมูลผิดพลาด ดังรูป                        |
|     | 🔪 ผลการครวจลอบขอมูล                                                                            |
|     |                                                                                                |
|     |                                                                                                |
|     | ้ <del>ช้อความเพื่อน</del>                                                                     |
|     | ไม่แบบข้อมูลส้ำหรับยกเลิกการไอนไประบบบัญชี                                                     |
|     | ียกเลิกการโอนข้อมูล<br><b>ปิด</b>                                                              |
|     |                                                                                                |
|     |                                                                                                |
|     | ซึ่งจะไม่สามารถทำการประมวลผลได้ จะต้องกคปุ่มปิด และกลับไปแก้ไขข้อมูลให้ถูกต้องก่อนจึงจะกลับมา  |
|     | ประมวลผลอีกครั้ง                                                                               |

| หมายเหตุ | <ul> <li>เมื่อผ่านรายการประจำงวดแล้วจะไม่สามารถแก้ไขใบสำคัญได้แล้ว แต่ยังสามารถยกเลิกใบสำคัญนั้นได้</li> </ul> |
|----------|----------------------------------------------------------------------------------------------------|
|          | และสามารถบันทึกใบสำคัญใหม่ได้                                                                                  |
|          | - การผ่านรายการประจำงวดสามารถทำซ้ำได้                                                                          |